# Tally Academy

# Tally Academy's own SIMULATION TAXATION PORTAL e-filing Hands-on Experience

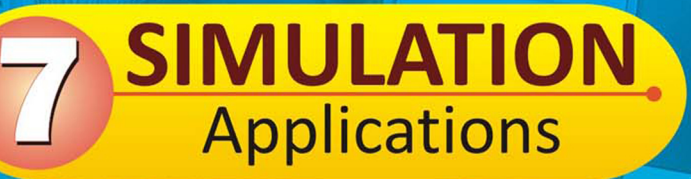

# **GST Registration**

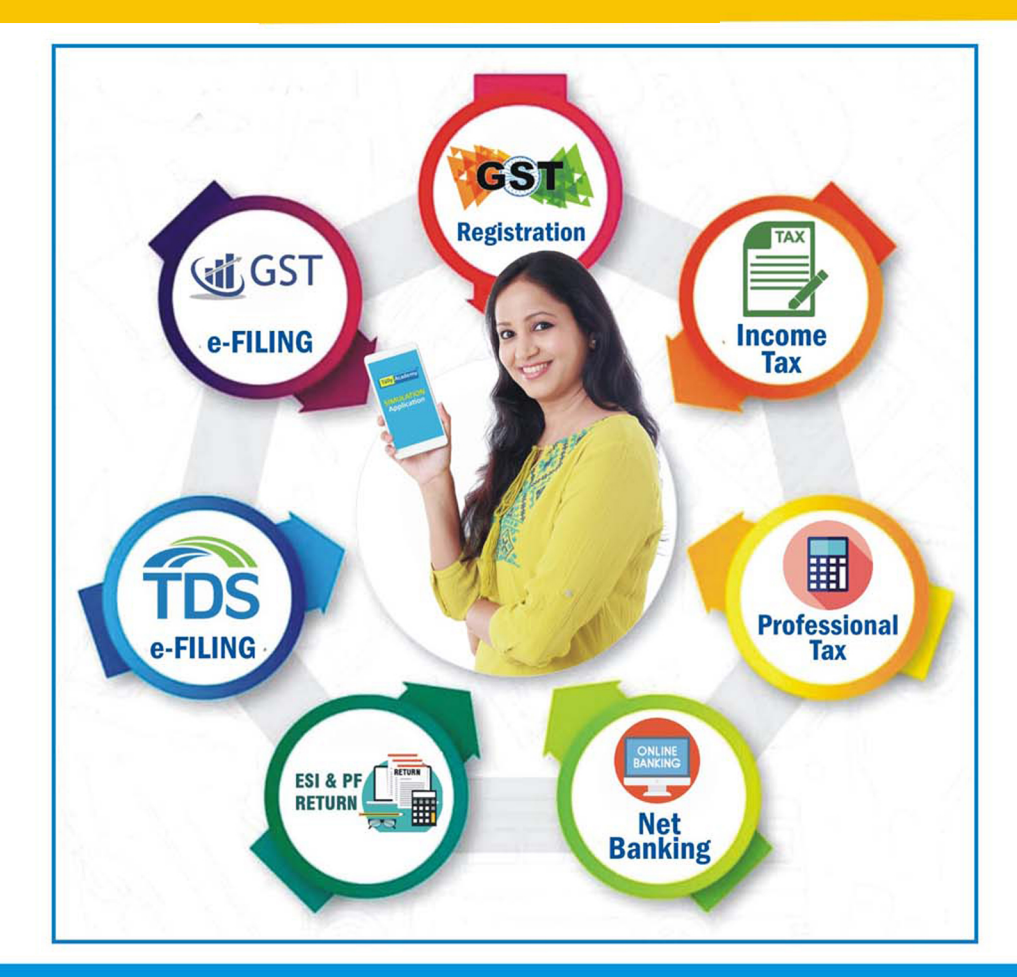

Tally Academy is another website for simulation applications <u>www.student.tallysoftwareacademy.com</u>

## 1. How to register tally academy portal?

Step 1 : open website www.student.tallysoftwareacademy.com/

Step 2 : Goto **Register** > then put name, choose your center name, your valid email address and mobile no > then Signup

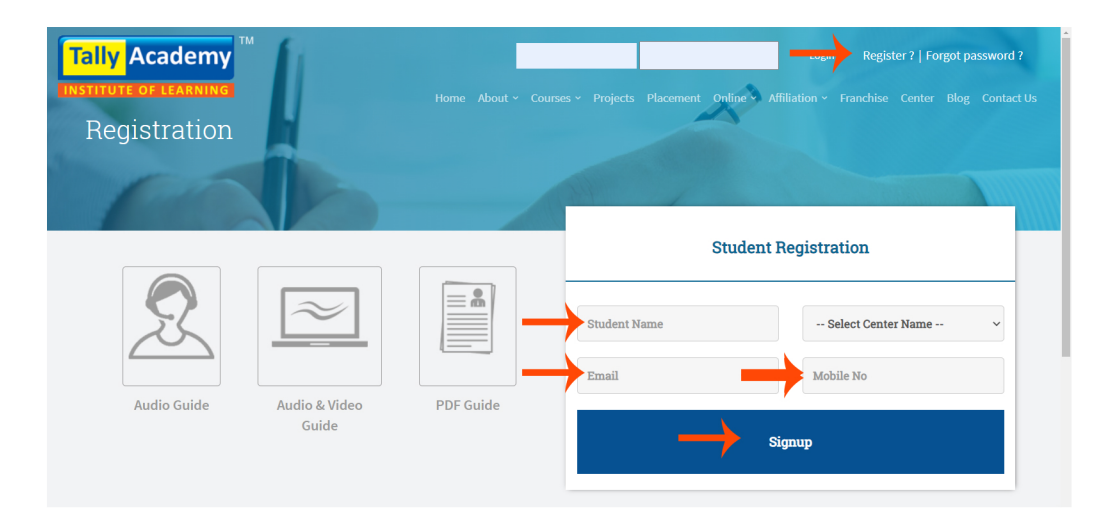

### 2. How to login tally academy portal?

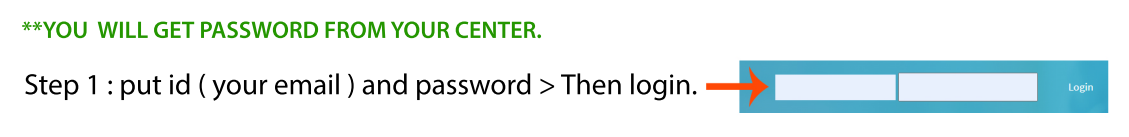

\*\*1 user have 30 hr validity for used this portal

## 3. How to do GST registration ?

Step 1 : Goto Project menu > then Click on GST

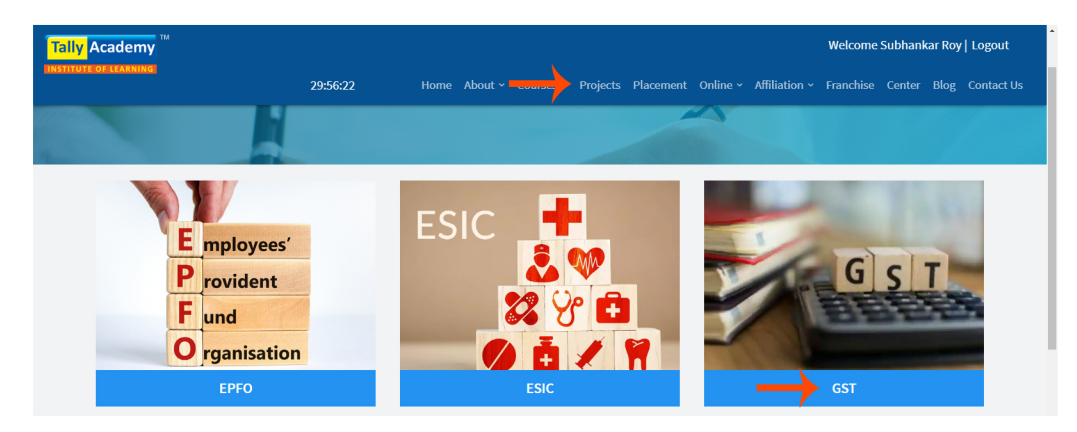

Step 3 : Create company >

+ CREATE COMPANY

Then Put any title > Module type GST registration > Then Submit

|               | Title            |   |
|---------------|------------------|---|
| $\rightarrow$ | Enter Title      |   |
|               | Module Type      |   |
|               | Gst Registration | ~ |
| $\rightarrow$ | SUBMIT SBACK     |   |

Step 4 : Then Run .

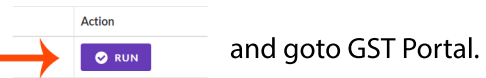

Step 5 : Then Service > Registration > New Registration.

Step 6 : Then select New Registration redio button > I am choose - Taxpayer > State - West Bengal > choose any district > put any Legal Name of the Business > put PAN no like (ABCDE1234X) > then Mobile no > **PROCEED.** 

| Taxpayer                                                                                                    | ~                                 |             |
|----------------------------------------------------------------------------------------------------|-----------------------------------|-------------|
| State / UT                                                                                                    |                                   |             |
| West Bengal                                                                                                    | <ul> <li>**Select West</li> </ul> | bengal only |
| District                                                                                                    |                                   |             |
| Darjeeling                                                                                                    | ~                                 |             |
| Legal Name of the Business (As mentioned in PAN)                                                                                                    |                                   |             |
| -Cona-Gale                                                                                                    |                                   |             |
| Permanent Account Number (PAN)                                                                                                    |                                   |             |
|                                                                                                    |                                   |             |
| GHDER1234Y                                                                                                    |                                   |             |
| GHDER1234Y                                                                                                    |                                   |             |
| GHDER1234Y                                                                                                    |                                   |             |
| GHDER1234Y                                                                                                    |                                   |             |
| GHDER1234Y   GHDER1234Y  GHGV A C D E 1 2 3 4 X  GH fy ou don't have PAN, Click here Z to apply  Email Address  at hyperdemy halp to the gene it cons.                                                                                                    |                                   |             |
| GHDER1234Y    GHDER1234Y    GH Eg: A B C D E 1 2 3 4 X     f If you don't have PAN, Click here   to apply  Email Address                                                                                                    |                                   |             |
| GHDER1234Y   GEg: A B C D E 1 2 3 4 X  GH you don't have PAN, Click here 2 to apply  Email Address  Com site of the second second secon |                                   |             |

Step 7 : you will get OTP in your email. after that put this Mobile & email OTP under OTP verification field. Then **PROCEED.** 

|                          | User Credentials         | OTP Verification |
|--------------------------|--------------------------|------------------|
| Verify OTP               |                          |                  |
| * indicates mandatory fi | elds. Your Mobile and Er | nail OTP is same |
| Mobile OTP*              |                          |                  |
| Mobile OTP               |                          |                  |
| Fill OTP send to Mobil   | e                        |                  |
| Email OTP*               |                          |                  |
| Email OTP                |                          |                  |
| Fill OTP send to Email   | Address                  |                  |
| DAGK                     |                          | DDOCEED          |

Step 8 : after that you will get a TRN no copy and save this TRN no.

| Your Temporary Reference Number is 19hbvdb6754w9TRN           |                                                                  |
|---------------------------------------------------------------|------------------------------------------------------------------|
|                                                               |                                                                  |
| Then <b>PROCEED.</b>                                          |                                                                  |
| Step 9 : Then paste this TRN no & put captcha > then Proceed. | 3<br>User Credentials OTP Verification                           |
|                                                               | New Registration                                                 |
|                                                               | ○ New Registration <sup>●</sup> Temporary Reference Number (TRN) |
|                                                               | Temporary Reference Number (TRN)                                 |
|                                                               | 19hbvdb6754w9TRN                                                 |
|                                                               | Type the characters you see in the image bellow                  |
| —                                                             | 1L#W50                                                           |
|                                                               | !L#W50                                                           |
|                                                               | 0                                                                |
|                                                               | PROCEED                                                          |

Step 10 : After proceed you will get OTP in your email. need to put this OTP under Mobile/ Email OTP field. Then **PROCEED.** 

# www.tallyacademy.co

Step 11 : you will get TRN verify OTP in your email > put this OTP > and **PROCEED.** 

|     |                          | User Credentials        | 2<br>OTP Verification |               |
|-----|--------------------------|-------------------------|-----------------------|---------------|
| OT  | P Verify                 |                         |                       |               |
|     |                          |                         | * indicates mar       | ndatory field |
| Мо  | bile / Email OTP         |                         |                       |               |
| -   | nter Temporary Reference | e Number (TRN) OTP      |                       |               |
| 0 1 | ill OTP sent to Mobile   | and Email               |                       |               |
| 0   | lease check the junk/    | spam folder in case you | do not get email.     |               |
| Nee | d OTP to be resent? C    | lick here               |                       |               |
|     | _                        | PROCEED                 |                       |               |

Step 12 : Then you will go Application save page > there click on Action

| My Saved Applic | ations     |                                  |             |         |        |
|-----------------|------------|----------------------------------|-------------|---------|--------|
| Creation Date   | Form No    | Form Description                 | Expiry Date | Status  | Action |
| 10-11-2022      | GST REG-01 | Application for New Registration | 2022-11-25  | Draft 🚯 | 6      |
|                 |            |                                  |             |         | /      |

| Step 13 : Then add business details Trade name :(if you need) > |
|-----------------------------------------------------------------|
| Constitution of Business : Proprietorship                       |
| District : already selected >                                   |
| Sector / Circle / Ward /Charge / Unit : <b>Mumbai</b> >         |
| choose Commissionerate :(Any One) >                             |
| Division : Any one >                                            |
| Range : <b>Any one</b> >                                        |
| Reason to obtain registration : Voluntary Basis >               |
| Date of Commencement of Business : Current date >               |
| Date on which liability to register arises : Current date       |
| Type of Registration : Voluntary Basis >                        |
| Date of Registration : Current date >                           |
| Then Save And Continue                                          |

| Details of your Bu<br>* Indicates mandato<br>Legal Name of the B<br>Webattach<br>Trade Name *<br>Webattach<br>Name of the State*<br>West Bengal | siness<br>ry fields<br>usiness   | )               | Permanent A<br>hbvdb6754w<br>Constitution<br>Foreign Cor | Account Number (<br>/<br>of Business (Sele | PAN)<br>ct Appropriate)* |              |                  |                                  |
|----------------------------------------------------------------------------------------------------|----------------------------------|-----------------|----------------------------------------------------------|--------------------------------------------|--------------------------|--------------|------------------|----------------------------------|
| Legal Name of the E<br>Webattach<br>Trade Name *<br>Webattach<br>Name of the State*<br>West Bengal                                              | usiness                          |                 | Permanent /<br>hbvdb6754w<br>Constitution<br>Foreign Cor | Account Number (<br>)<br>of Business (Sele | PAN)<br>ct Appropriate)* |              |                  |                                  |
| Trade Name *<br>Webattach<br>Name of the State*<br>West Bengal                                                                                  |                                  |                 | Constitution<br>Foreign Cor                              | of Business (Sele                          | ct Appropriate)*         |              |                  |                                  |
| Name of the State*<br>West Bengal                                                                                                    |                                  | ,               |                                                          | npany                                      |                          | ~            |                  |                                  |
|                                                                                                    |                                  |                 | District *<br>Hooghly                                    |                                            |                          | ~ <b>~</b>   |                  |                                  |
| State Jurisdiction                                                                                                    |                                  | $\rightarrow$   | Sector / Circ                                            | le / Ward /Charge<br>pl. Circle, Mumbai    | / Unit                   | ~            |                  |                                  |
| Center Jurisdiction (  Commissionerate                                                                                                    | Refer the link 🛿 for Cente       | r Jurisdiction) | Division                                                 |                                            |                          | Range        |                  | Activate Windows                 |
| Select                                                                                                    |                                  |                 | Select Divis                                             | ion                                        |                          | ✓ Select Ran | ge               | Contro Settings to activate Wind |
| Are you applying for<br>person? ()<br>Option For Compos                                                                                         | r registration as a casi<br>tion | ıal taxable     |                                                          |                                            |                          |              |                  |                                  |
| Reason to obtain re                                                                                                    | gistration                       |                 | Date of Com                                              | mencement of Bu                            | siness                   | Date on wh   | ich liability to | o register arises                |
| Voluntary Basis                                                                                                    |                                  | ~               | From 10                                                  | -11-2022                                   |                          | dd-mm-yy     | yy 🗖             |                                  |
| Indicate Existing F<br>Type of Registrat                                                                                                    | Registrations<br>on              | Registrati      | on No.                                                   | D                                          | ate of Registration      |              |                  |                                  |
| Voluntary Basis                                                                                                    | ~                                | 19hbvdb6        | 5754w9TRN                                                |                                            | 10-11-2022               |              |                  |                                  |

Step 14 : you will get TRN verify OTP in your email > put this OTP > and **PROCEED.** 

|                                 | User Credentials   | OTP Verification          |
|---------------------------------|--------------------|---------------------------|
| OTP Verify                      |                    |                           |
|                                 |                    | * indicates mandatory fie |
| Mobile / Email OTP              |                    |                           |
| Enter Temporary Reference Numb  | oer (TRN) OTP      |                           |
| Fill OTP sent to Mobile and E   | mail               |                           |
| Please check the junk/spam      | folder in case you | ı do not get email.       |
| Need OTP to be resent? Click he | ere                |                           |
|                                 | PROCEED            |                           |

Step 15 : Then you will go Application save page > there click on Action

| Creation Date Form No Form Description Expiry Date Status               |        |
|-------------------------------------------------------------------------|--------|
|                                                                         | Action |
| 10-11-2022 GST REG-01 Application for New Registration 2022-11-25 Draft |        |

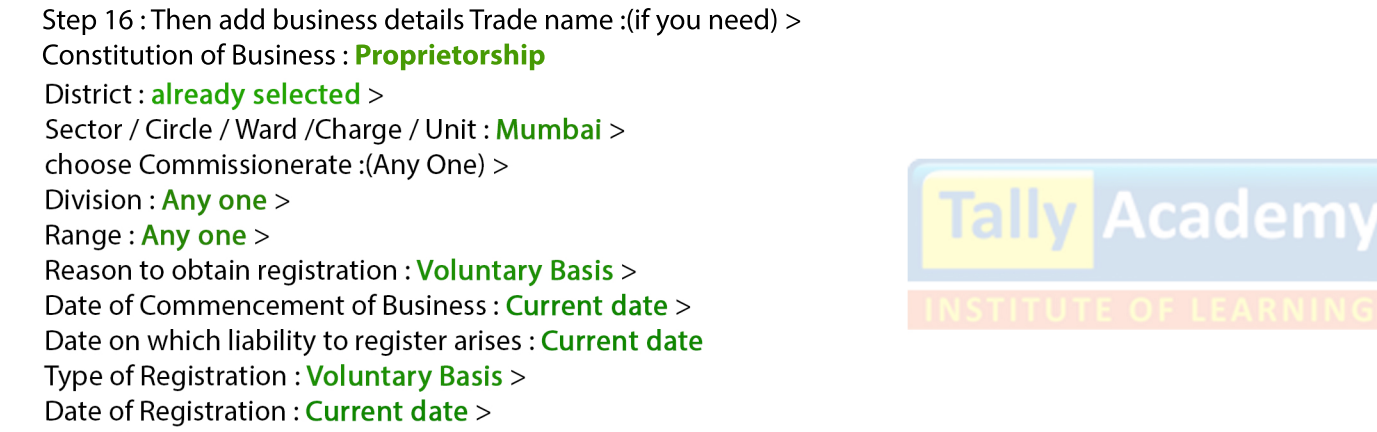

Then Save And Continue

| " indicates mand                                                                           | latory fields                                |                    |                           |                        |                     |          |                 |                               |
|--------------------------------------------------------------------------------------------|----------------------------------------------|--------------------|---------------------------|------------------------|---------------------|----------|-----------------|-------------------------------|
| Legal Name of th<br>Webattach                                                              | ne Business                                  |                    | Permanent /<br>hbvdb6754v | Account Number (I<br>v | PAN)                |          |                 |                               |
| Trade Name *                                                                               |                                              |                    | Constitution              | of Business (Sele      | ct Appropriate)*    |          |                 |                               |
| Webattach                                                                                  |                                              |                    | Foreign Cor               | npany                  |                     | ~        |                 |                               |
| Name of the Sta                                                                            | te*                                          |                    | District *                |                        |                     |          |                 |                               |
| West Bengal                                                                                |                                              |                    | Hooghly                   |                        |                     | $\sim$   |                 |                               |
| State Jurisdictio                                                                          | n                                            |                    | Sector / Circ             | le / Ward /Charge ,    | / Unit              |          |                 |                               |
| circle                                                                                     |                                              | _                  | AC Assmt. S               | ipl. Circle, Mumbai    |                     | ~        |                 |                               |
| Select Are you applying                                                                    | g for registration a                         | s a casual taxable | Select Divis              | ion                    |                     | ✓ Select | Range           | Cho Settings to activate Wigd |
| person?                                                                                    |                                              |                    |                           |                        |                     |          |                 |                               |
|                                                                                            | position                                     |                    |                           |                        |                     |          |                 |                               |
| Option For Com                                                                             |                                              |                    |                           |                        |                     |          |                 |                               |
| Option For Com                                                                             |                                              |                    | Date of Com               | mencement of Bu        | siness              | Date on  | which liability | to register arises            |
| Option For Com<br>Reason to obtai                                                          | n registration                               |                    | Erom 10                   | -11-2022               | t                   | dd-mm    | -уууу 🗖         |                               |
| Option For Com<br>Reason to obtai<br>Voluntary Basis                                       | n registration                               | ~                  |                           |                        |                     |          |                 |                               |
| Option For Com<br>Reason to obtai<br>Voluntary Basis                                       | n registration                               | ~                  |                           |                        |                     |          |                 |                               |
| Option For Com<br>Reason to obtai<br>Voluntary Basis<br>Indicate Existin<br>Type of Regist | n registration<br>ng Registrations<br>ration | Registra           | ntion No.                 | D                      | ate of Registration |          |                 |                               |

Step 17 : you will get Save message and goto next tab also checked Business details tab.

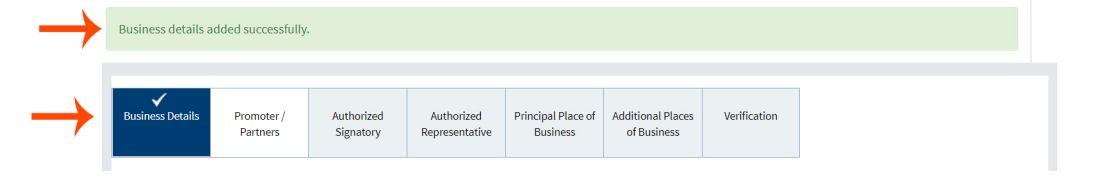

Step 18: Then you need to put Promoter/Partners details

First Name & Last Name : > Name of Father : > Date of Birth > Mobile Number : Already added > Email Address : Already added > Gender : > Telephone Number : 033 26641234 > Designation / Status : Individual Director Identification Number : 45625 > Are you a citizen of India : Yes > Permanent Account Number : Already added > Passport Number : No need > Aadhaar Number : 457814789658 > Declaration : Need to checked Building No : 16 >Floor No : 3rd > Name of the Premises / Building : Atlas house Road / Street : N.S Road > City / Town / Locality / Village : Kolkata Country, State , District: Already added > ZIP Code : 874478 > Select File to Upload : need a jpg picture (100 KB)

#### Then Save And Continue

Step 19: you will get Save message like this

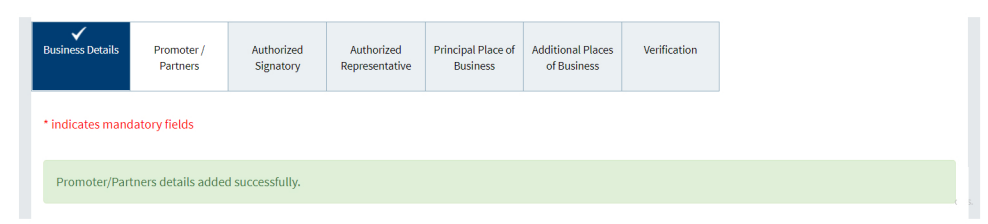

After that you will get edit option for Promoter/Partners details. If you don't want edit it so will do CONTINUE

|                             |                        |                         | 1.0.11                       |                                |                                  |              | D. (1)        |        |
|-----------------------------|------------------------|-------------------------|------------------------------|--------------------------------|----------------------------------|--------------|---------------|--------|
| Applycation typ             | )e                     | Due Dat                 | e to Complete                | Li                             | ast Modified                     |              | Profile       |        |
| New Registration 26-11-2022 |                        | )22                     | 11-11-2022                   |                                |                                  | 4%           |               |        |
|                             |                        |                         |                              |                                |                                  |              |               |        |
| ✔<br>Business Details       | Promoter /<br>Partners | Authorized<br>Signatory | Authorized<br>Representative | Principal Place of<br>Business | Additional Places<br>of Business | Verification |               |        |
| First N                     | ame                    | Last Name               |                              | Email                          | Id                               | N            | lobile number | Action |
| Dip                         | )                      | Bhattacharya            | hattacharya designrs         |                                | sujit@gmail.com                  |              | 7003953903    |        |

Step 20 : Will go next tab also checked Promoter/ Partners tab.

Step 21 : Then you need to put Authorized Signatory details

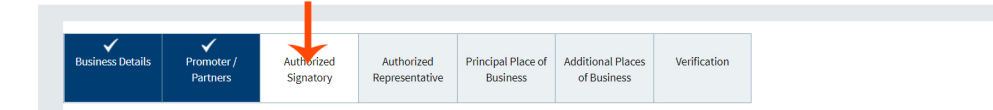

First Name & Last Name : Already added if you need another name you can change it> Name of Father : Already added if you need another name you can change it Date of Birth Already added if you need another date you can change it Mobile Number : Already added if you need another no you can change it Email Address : Already added if you need another email you can change it Gender : Already added if you need another gender you can change it Telephone Number : 033 26641234 > Designation / Status : Already added Director Identification Number : Already added Are you a citizen of India : Already added Permanent Account Number : Already added > Passport Number : No need > Aadhaar Number : Already added Residential Address : All are added if you need another you can change it

#### Then Save

Step 22 : you will get Save message like this and you will go next tab with checked Authorized Signatory tab.

Authorized Signatory added successfully.

#### Step 23 : Then need to add Authorized Representative details > click on check box

| Details of Authorized Representative | e?                                        |                                           |  |  |
|--------------------------------------|-------------------------------------------|-------------------------------------------|--|--|
| Name of Person                       | Middle Name                               | Last Namo                                 |  |  |
|                                      |                                           |                                           |  |  |
|                                      | Enter Middle Name                         |                                           |  |  |
| Mobile Number                        | Email Address                             | Permanent Account Number (PAN)            |  |  |
| +91                                  | decignosofic@gmail.com                    | DOIDCIACIT                                |  |  |
| Aadhaar Number 🚯                     | <b>%</b> Telephone Number (with STD Code) | Se Fax Number (with STD Code)             |  |  |
|                                      | STD                                       | STD Enter Fax Number BACK SAVE & CONTINUE |  |  |

First Name & Last Name : Already added if you need another name you can change it > Mobile Number : Already added if you need another no you can change it > Email Address : Already added if you need another email you can change it > Permanent Account Number : Already added > Aadhaar Number : Already added > Telephone no : 033 26641234 > Fax : no need

#### Then Save & Continue

Step 24 : Then you will get Save message like this

Authorized Representative details has been added successfully.

and will go next tab with checked Authorized Representative tab..

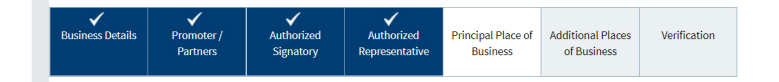

#### Step 25 : Then you need to put Principal Place of Business details

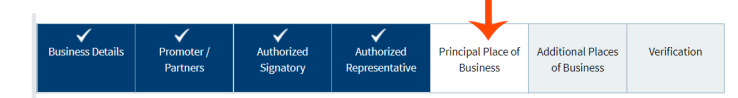

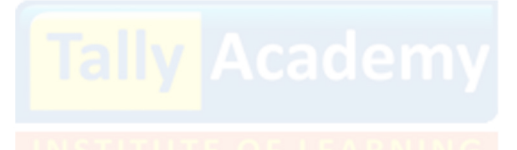

www.tallyacademy.co

Address : All are added if you need another you can change it Latitude & Longitude : if you want Office Email Address : Already added if you need another email you can change it Office Telephone Number: 033 26641234 > Mobile Number : Already added if you need another no you can change it FAX : Already added if you need another no you can change it

Nature of possession of premises : **Rented** Proof of Principal Place of Business : **Rented** Select Rented File to Upload : **upload pdf file (1MB)** Nature of Business Activity being carried out at above mentioned premises : **Retail Businessv** 

#### Then Save

Step 26 : you will get Save message like this

Details of Principal Place of Business has been added successfully.

and you will go next tab with checked Principal Place of Business tab.

| ✓<br>Business Details | Promoter / | Authorized | Authorized     | Principal Place of | Additional Places | Verification |
|-----------------------|------------|------------|----------------|--------------------|-------------------|--------------|
|                       | Partners   | Signatory  | Representative | Business           | of Business       |              |

#### Step 27 : Then need to Save Additional Places of Business

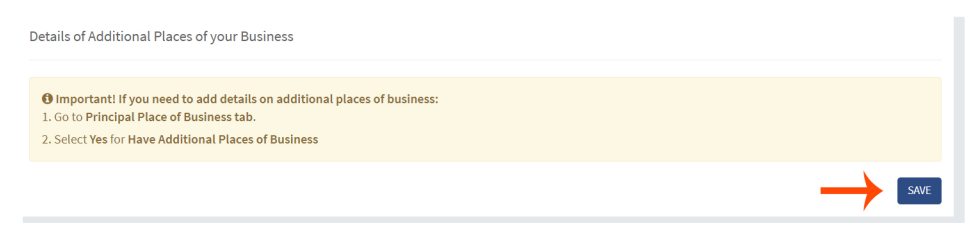

Step 28: Then you will go next tab Verification with checked Additional Places of Business

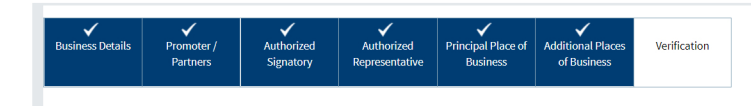

Step 29: Then check Verification and choose Name of Authorized Signatory and put Place

|          | indicates mandatory fields                                                                                  | indicates manualory news                                                   |
|----------|----------------------------------------------------------------------------------------------------|----------------------------------------------------------------------------|
|          | Verification                                                                                                |                                                                            |
| <b>\</b> |                                                                                                    |                                                                            |
|          | I hereby solemnly affirm and declare that the information given herein above is tri<br>concealed therefrom. | ue and correct to the best of my knowledge and belief and nothing has been |
|          | Name of Authorized Signatory                                                                                | Place                                                                      |
|          | Select                                                                                                    | Enter Place                                                                |
|          | Select                                                                                                    | Date                                                                       |
| *        |                                                                                                    | 11-11-2022                                                                 |
| 1        | DSC is compulsory for Companies & LLP                                                                       |                                                                            |
|          | Facing problem using DSC? Click here for help                                                               |                                                                            |
|          | Submit buttons will get enabled only after all mandatory fields are filled. Please ch                       | eck that you have filled all mandatory fields in the Form.                 |
|          |                                                                                                    | BACK SUBMIT                                                                |

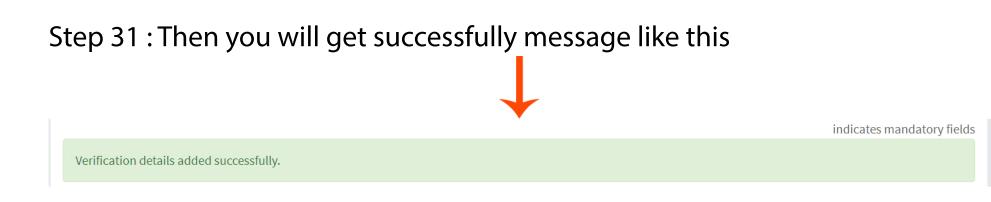

Step 32 : then you will go Registration status page and there display Verification Pending

| Creation Date | Form No.   | Form Description                 | Expiry Date | Status                  | Actio |
|---------------|------------|----------------------------------|-------------|-------------------------|-------|
| 11-11-2022    | GST REG-01 | Application for New Registration | 26-11-2022  | Verification Pending () |       |

Step 33 : Your GST Registration complete, and you will get an email with your GST ID and password and GST no . like this

| Tally Academy: GST Registration 🔉 🗤                                                             |
|-------------------------------------------------------------------------------------------------|
| Tally Academy <noreply@tallysoftwareacademy.com><br/>to me ▼</noreply@tallysoftwareacademy.com> |
| Hi,<br>Your Login ID :                                                                          |
| Your Login Password                                                                             |
| Your GST Number :                                                                               |
| ( Reply Porward                                                                                 |

Your GST registration Complete and you have GST login detail.

After that you will login GST portal with your GST ID and password for next step.

| s site for education purp |                                         |                              |                |             |                        |                 |
|---------------------------|-----------------------------------------|------------------------------|----------------|-------------|------------------------|-----------------|
|                           | ose only                                |                              | Username       | Password    | Login Register ?   Fo  | rgot password ? |
| Home Ser                  | vice ~ GST Law D                        | ownload ~ Search Taxpayers ~ | Help E-billing |             |                        |                 |
| Home > registration       |                                         |                              |                |             |                        |                 |
| My Saved Applic           | ations                                  |                              |                |             |                        |                 |
| Creation Da               | Creation Date Form No. Form Description |                              | n              | Expiry Date | Status                 | Action          |
| 11-11-2022                | GST REG-01                              | Application for New Reg      | istration      | 26-11-2022  | Verification Pending 🕄 |                 |

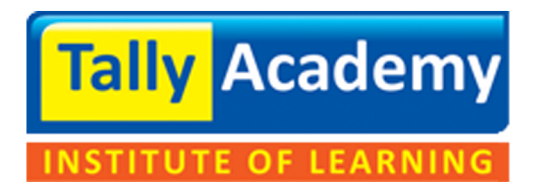

www.tallyacademy.co